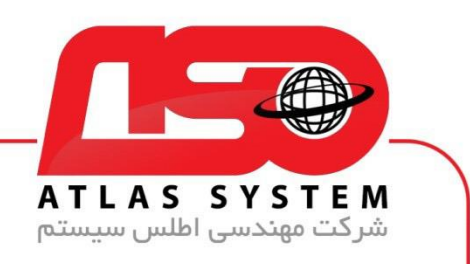

## \*\*راهنمای حذف آنتی ویروس در ویندوز 7 \*\*

ابتدا در صفحه دسکتاپ کلیک راست کنید

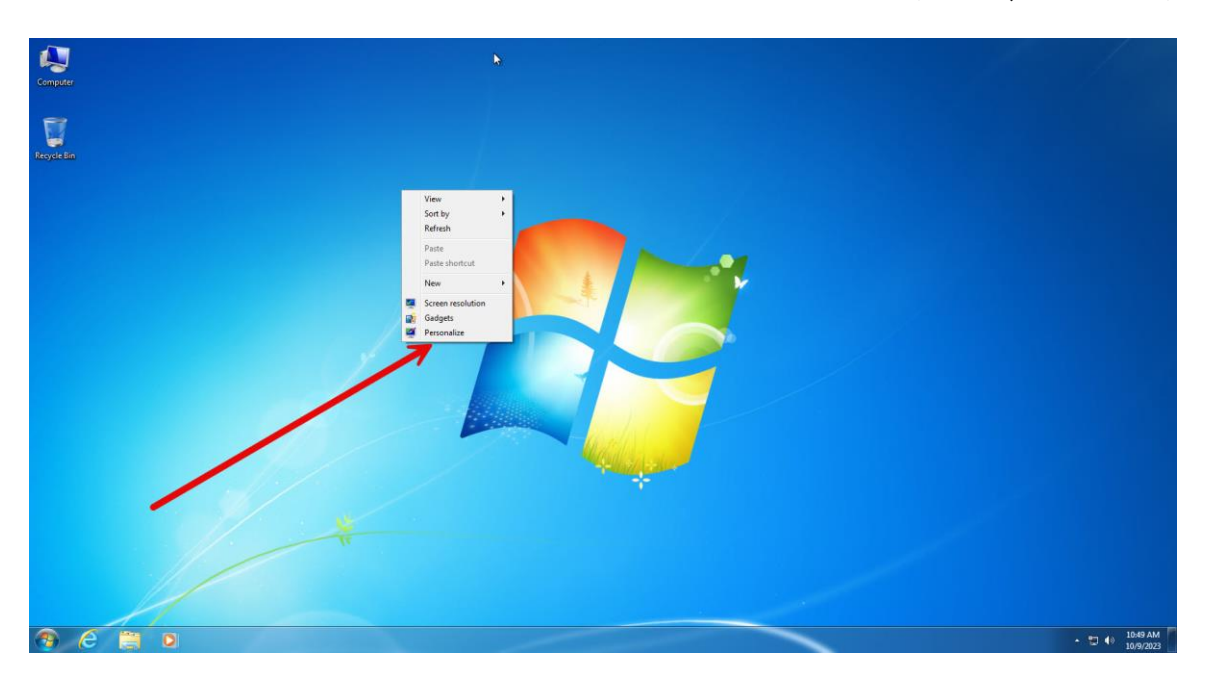

گزینه personalize را انتخاب کنید

Https://Atlas32.ir

021-22870041

 $\bigcirc$ 

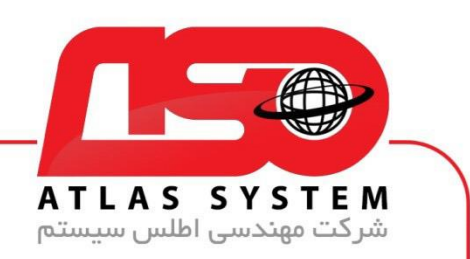

گزینه Change Desktop Icons را انتخاب کنید

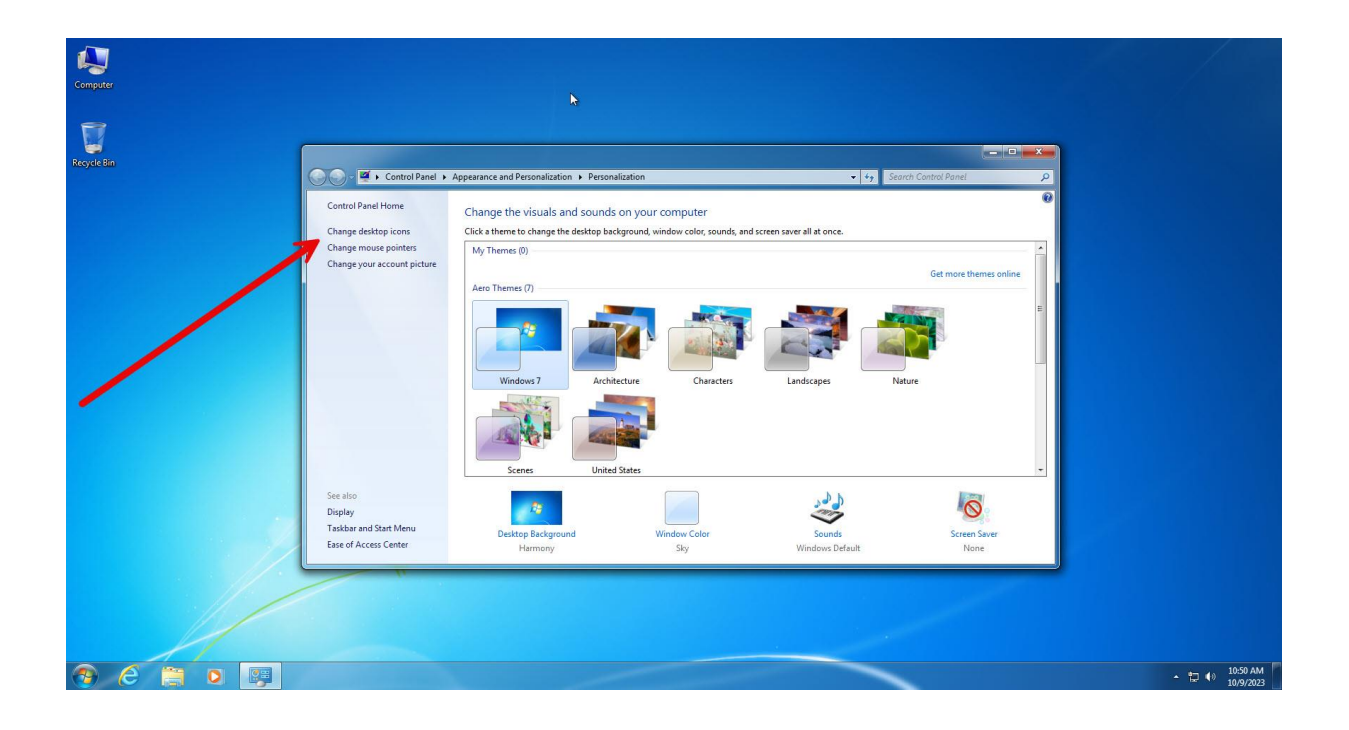

Https://Atlas32.ir

021-22870041

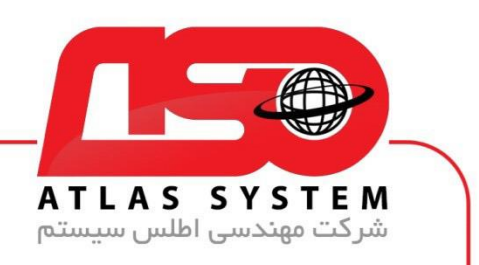

گزینه Control Panel را تیک بزنید

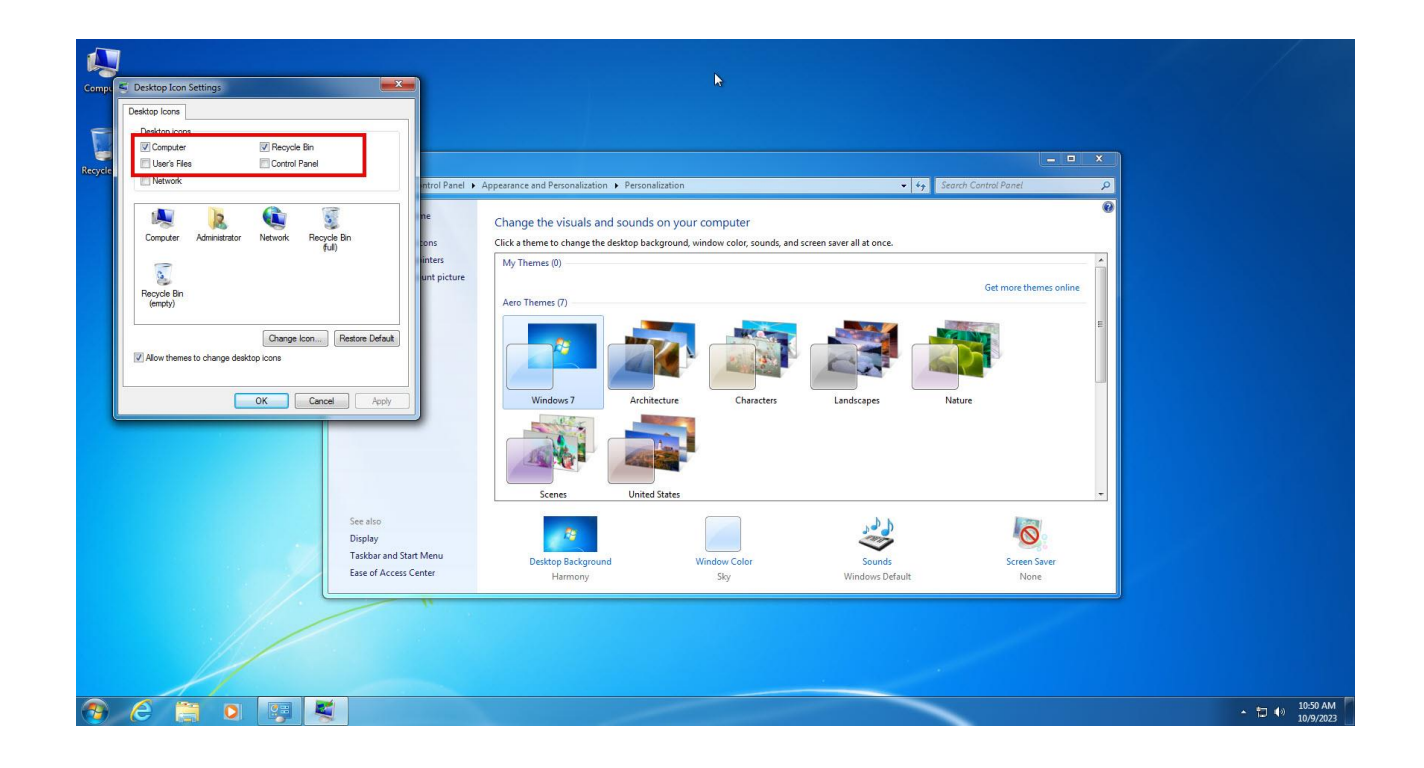

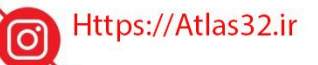

C.

021-22870041

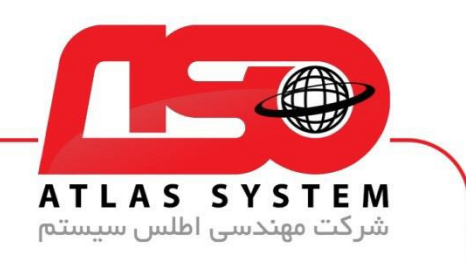

در صفحه دسکتاپ وارد Control Panel می شویم

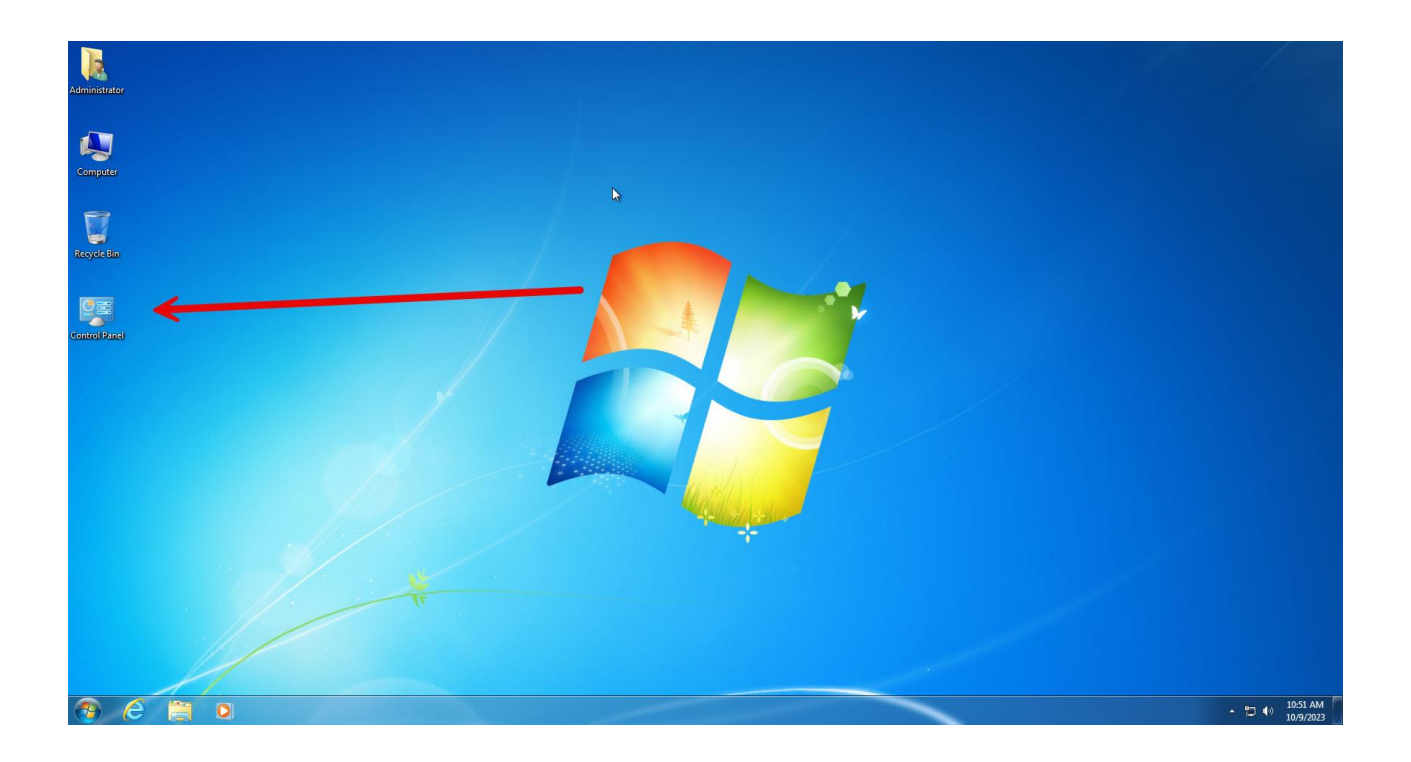

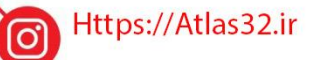

C.

021-22870041

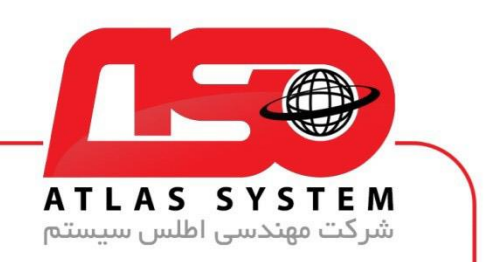

گزینه Uninstall a program را انتخاب کنید

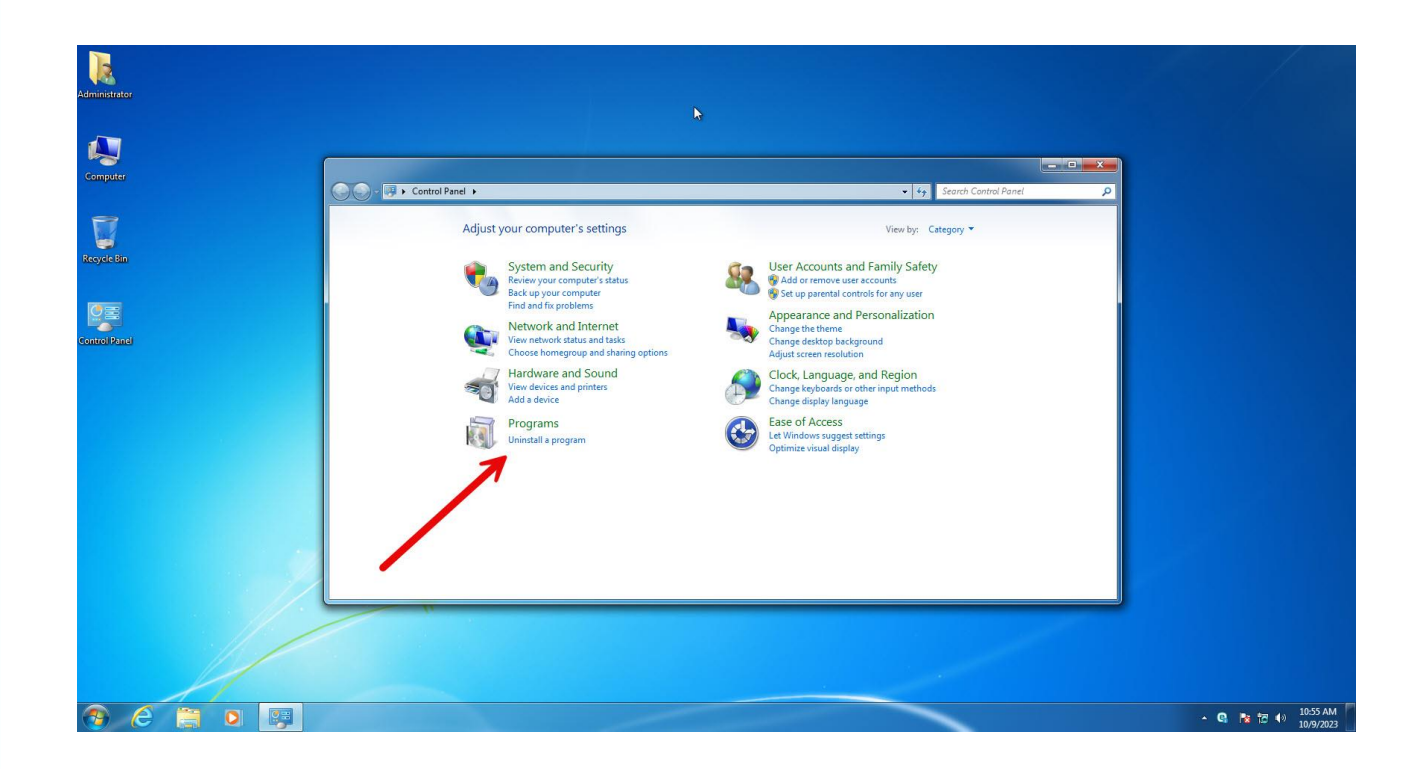

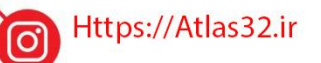

021-22870041

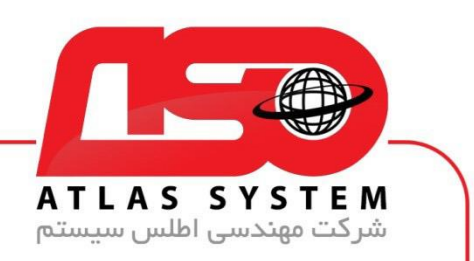

از لیست نرم افزار ها Eset Security را انتخاب کنید

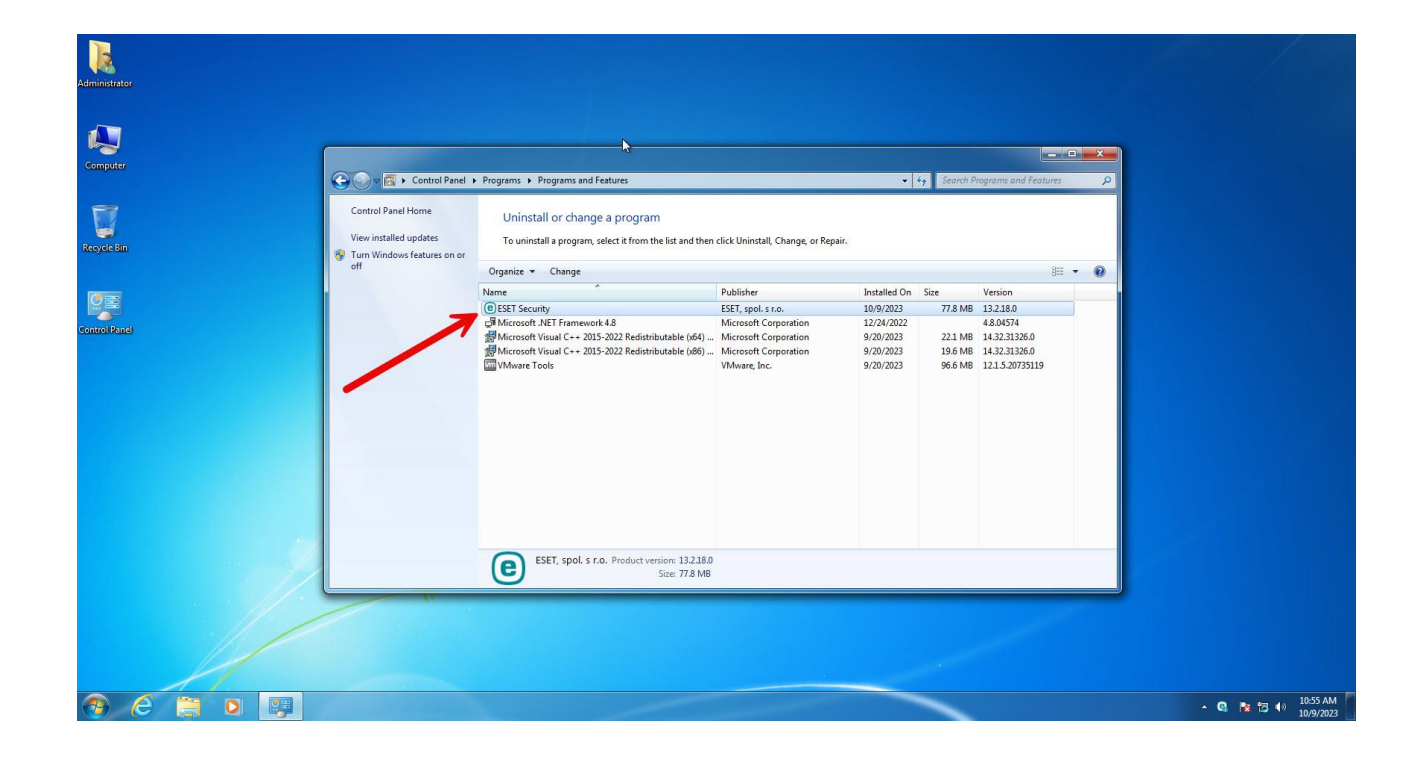

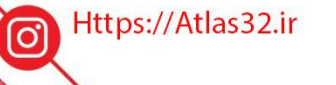

C.

021-22870041

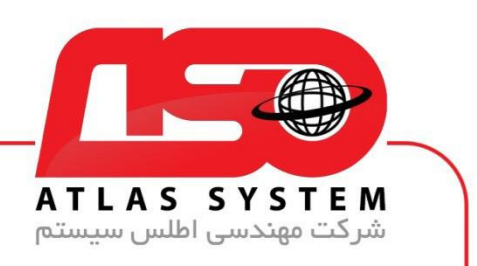

بر روی گزینه Change کلیک کنید

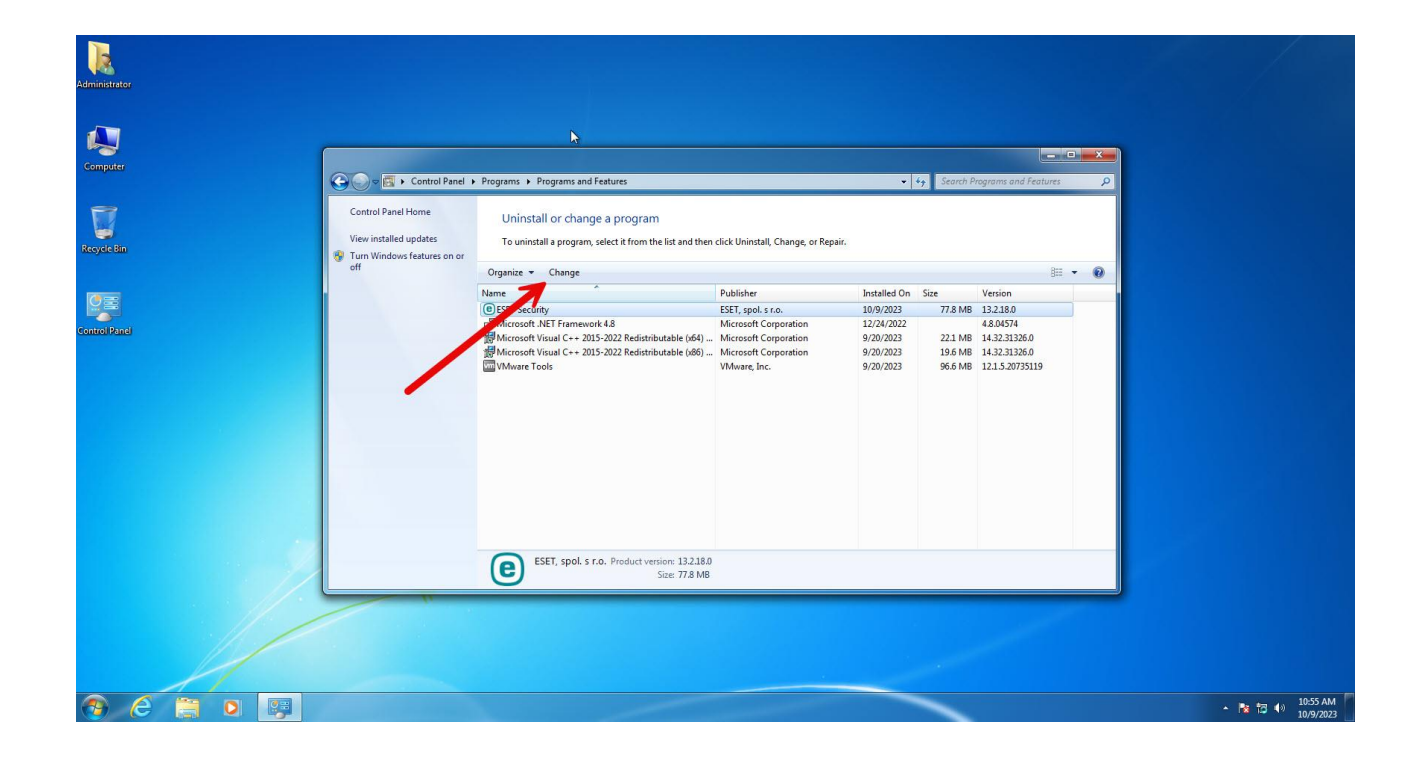

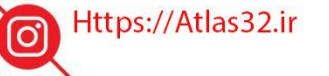

C.

021-22870041

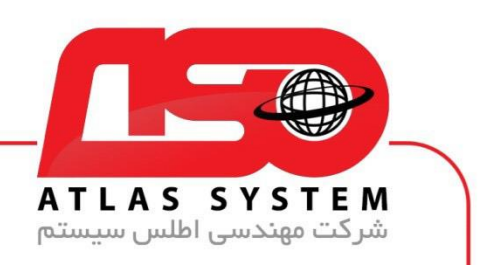

گزینه Next را انتخاب کنید

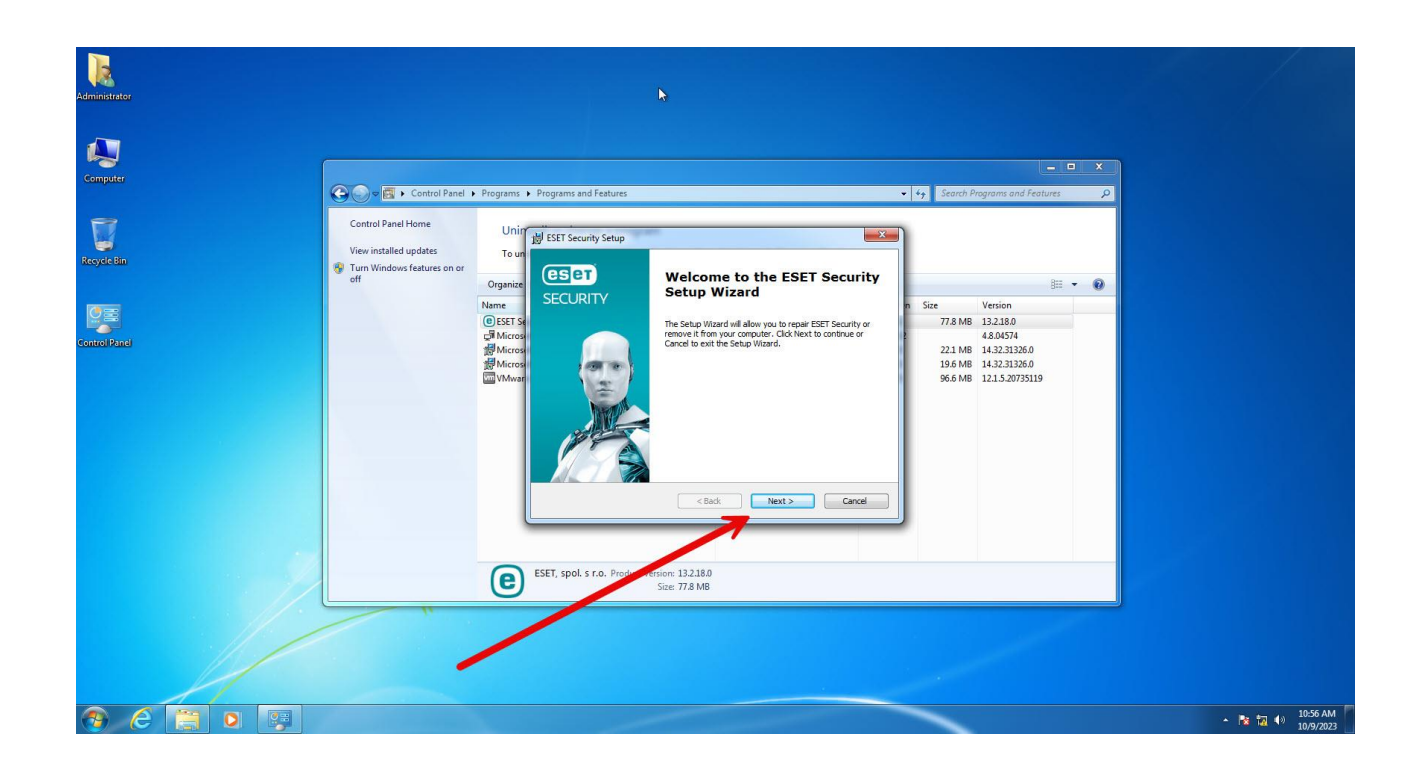

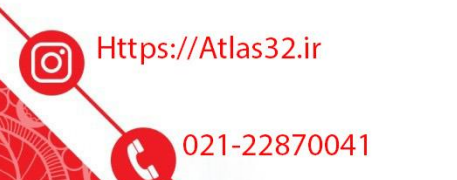

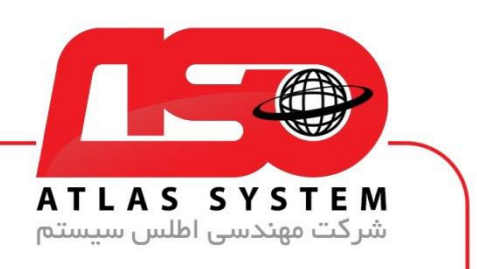

بر روی گیزنه Remove کلیک کنید

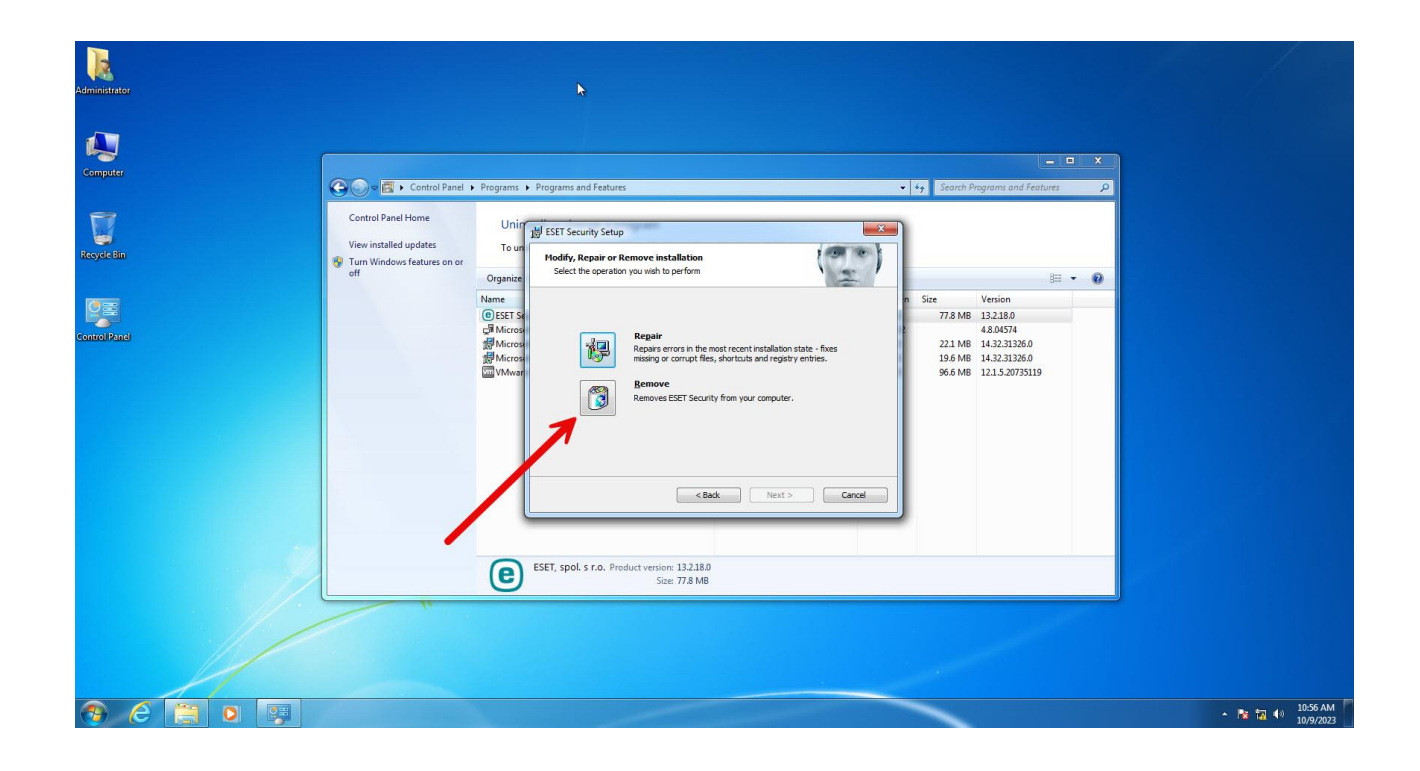

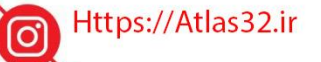

C.

021-22870041

 $\bigcirc$ 

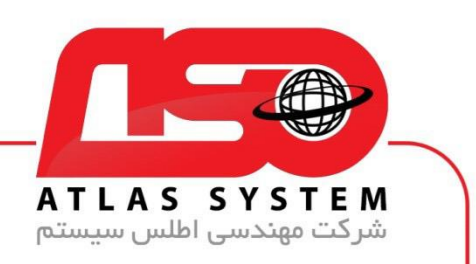

گزینه Remove را انتخاب کنید

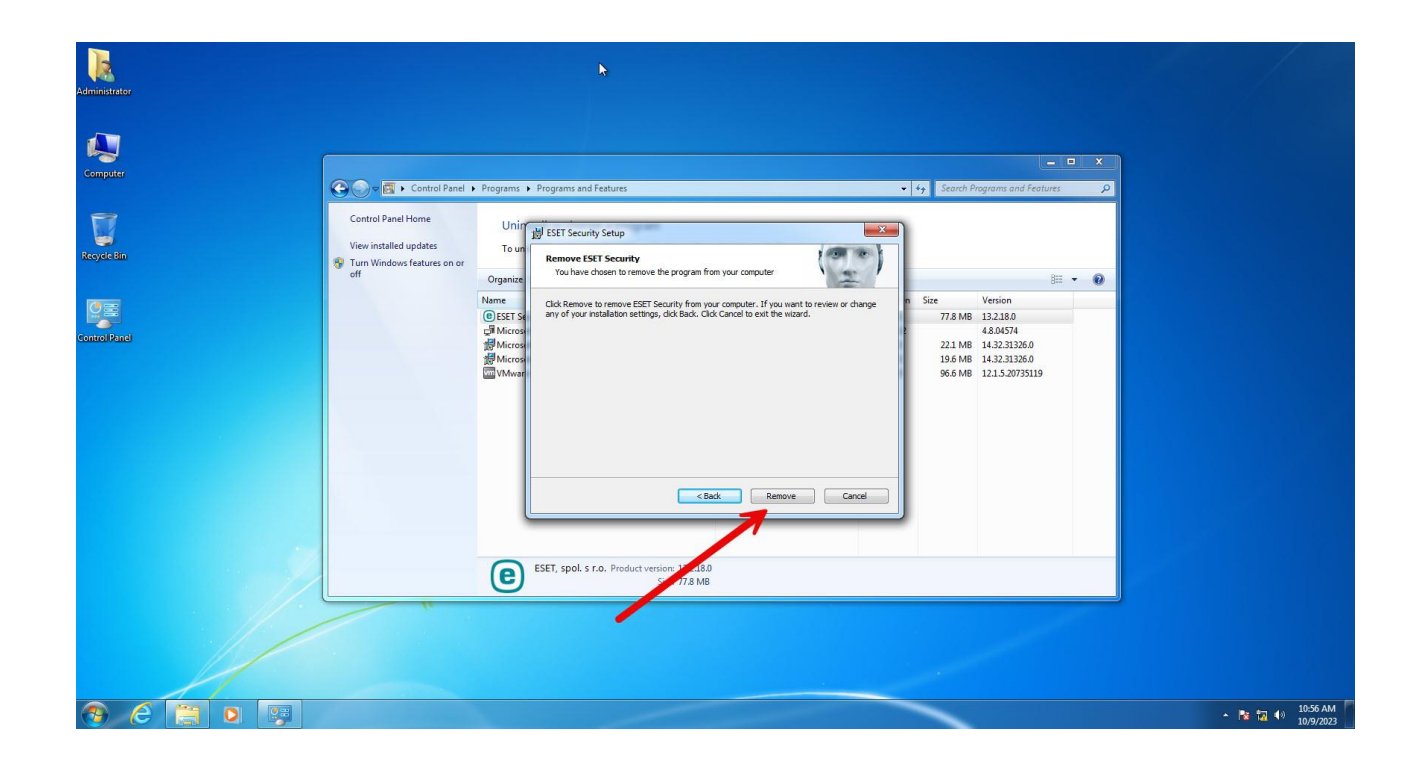

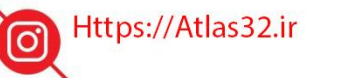

C.

021-22870041

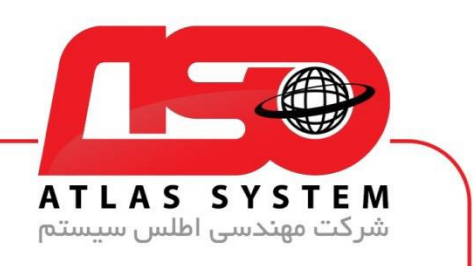

صبر کنید تا مراحل حذف کامل شود

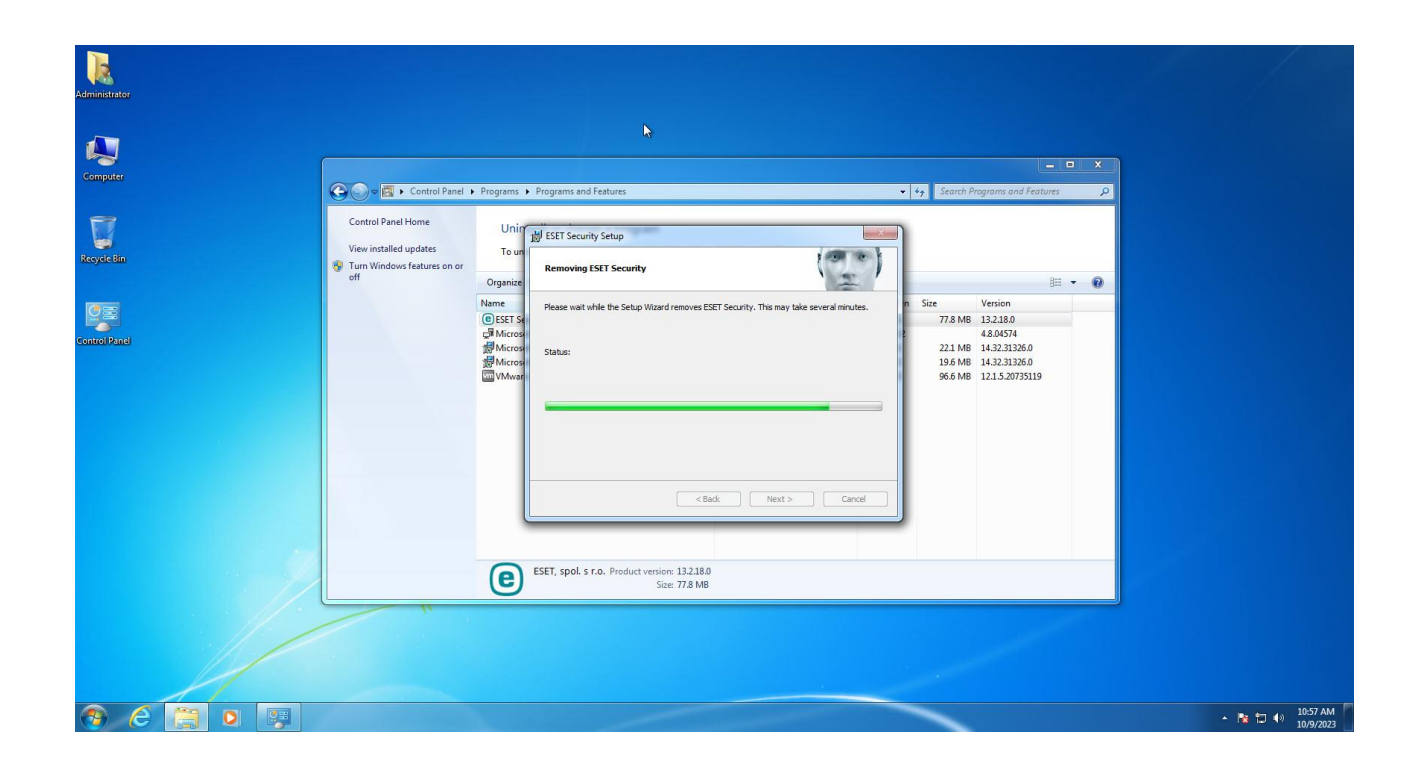

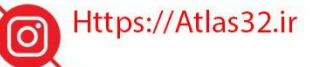

C.

021-22870041

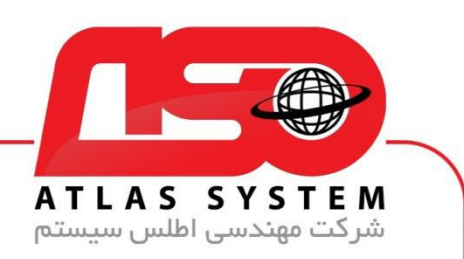

بر روی Finish کلیک کنید و سیستم خود را ریستارت کنید

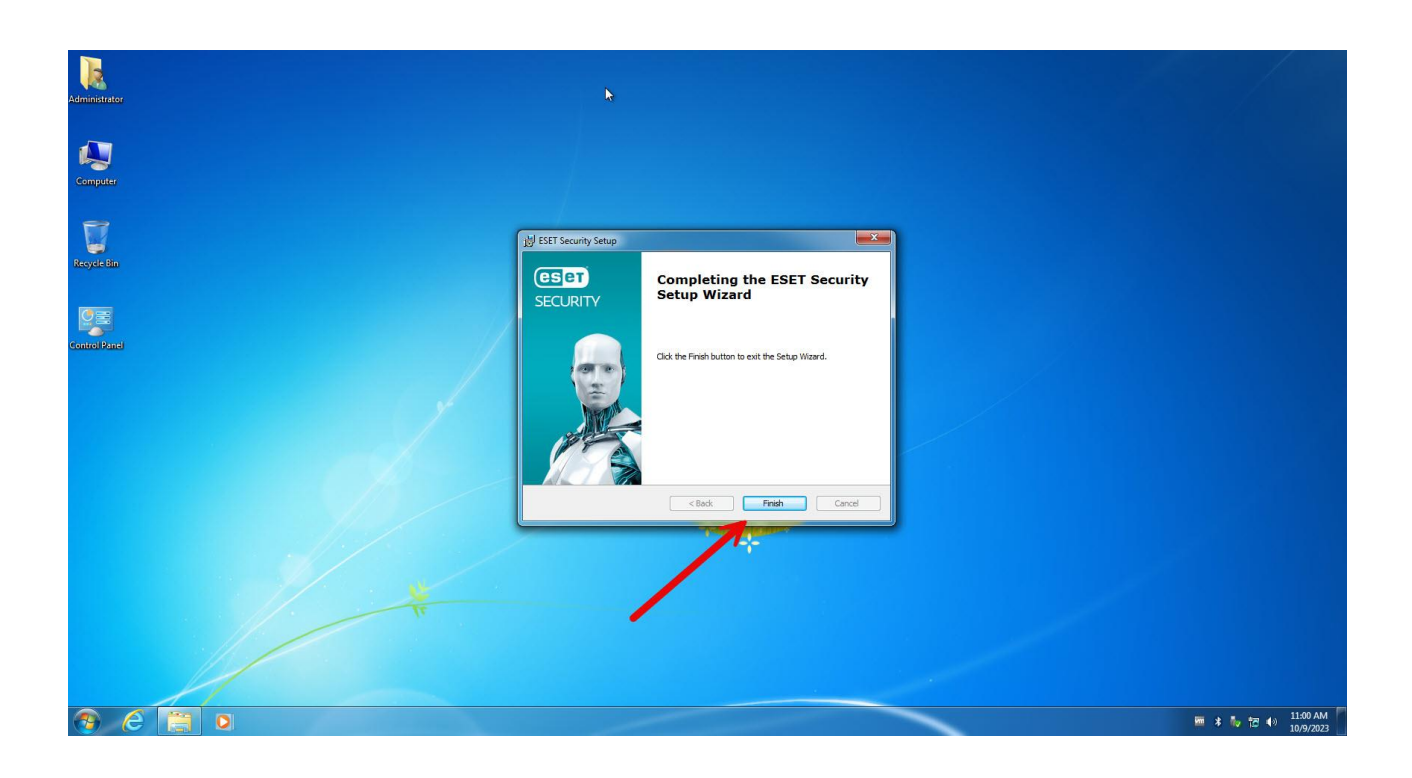

از انتخاب شما برای استفاده از محصول ما سپاسگزاریم. در صورت بروز هرگونه سوال یا نیاز به راهنمایی بیشتر، لطفاً با تیم پشتیبانی ما تماس حاصل فرمایید

021-22870041

Https://Atlas32.ir

C.

021-22870041

 $(\bigcirc)$